## 1 お客様のControlサイトで、管理者メニューのセキュリティページを開きます。 右上にある「追加」メニューから「OAuth2」を選択します。

| đ                | 管理者メニュー | セキュリティ                                 |                  |
|------------------|---------|----------------------------------------|------------------|
| <b>ロ</b><br>アクセス | ステータス   | 認証データベース                               | 追加▽              |
| (2)              |         |                                        | Active Directory |
| 신)<br>管理         | セキュリティ  | 内部認証                                   | SAML             |
|                  | データベース  | ユーザー、パスワード、ロールはこのウェブ・アプリケーション内に保存されます。 | OAuth2           |
|                  | メール設定   | ューザーリストを実示                             | OpenID Connect   |
|                  | 通知トリガー  |                                        | LDAP             |
|                  | 表示設定    |                                        |                  |
|                  | ログ      | OAuth2(無効)                             |                  |
|                  | システム設定  | OAuth2認可サーバーでログインを行います。                |                  |
|                  | レポート    |                                        |                  |
|                  |         |                                        |                  |
|                  |         |                                        |                  |

2 すると、認証データベースの一覧に「OAuth2(無効)」が追加されます。 右にある「・・・」メニューから「メタデータ生成」を選択します。

| OAuth2(無効)              |           |
|-------------------------|-----------|
| OAuth2認可サーバーでログインを行います。 | 設定        |
|                         | メタデータ生成 💦 |
|                         | 有効        |
|                         | 削除        |
|                         |           |

**3** すると、下図のようなページが表示されます。 Redirect URLが後ほど必要となりますので、控えておいてください。

| Redirect URI: https:// | .screenconnect.com/ | _Authentication/ |  | /Login |
|------------------------|---------------------|------------------|--|--------|
|------------------------|---------------------|------------------|--|--------|

### 4 Microsoft Azure Portal (https://portal.azure.com)を開きます。 左のサイドバーから「Azure Active Directory」を選択します。

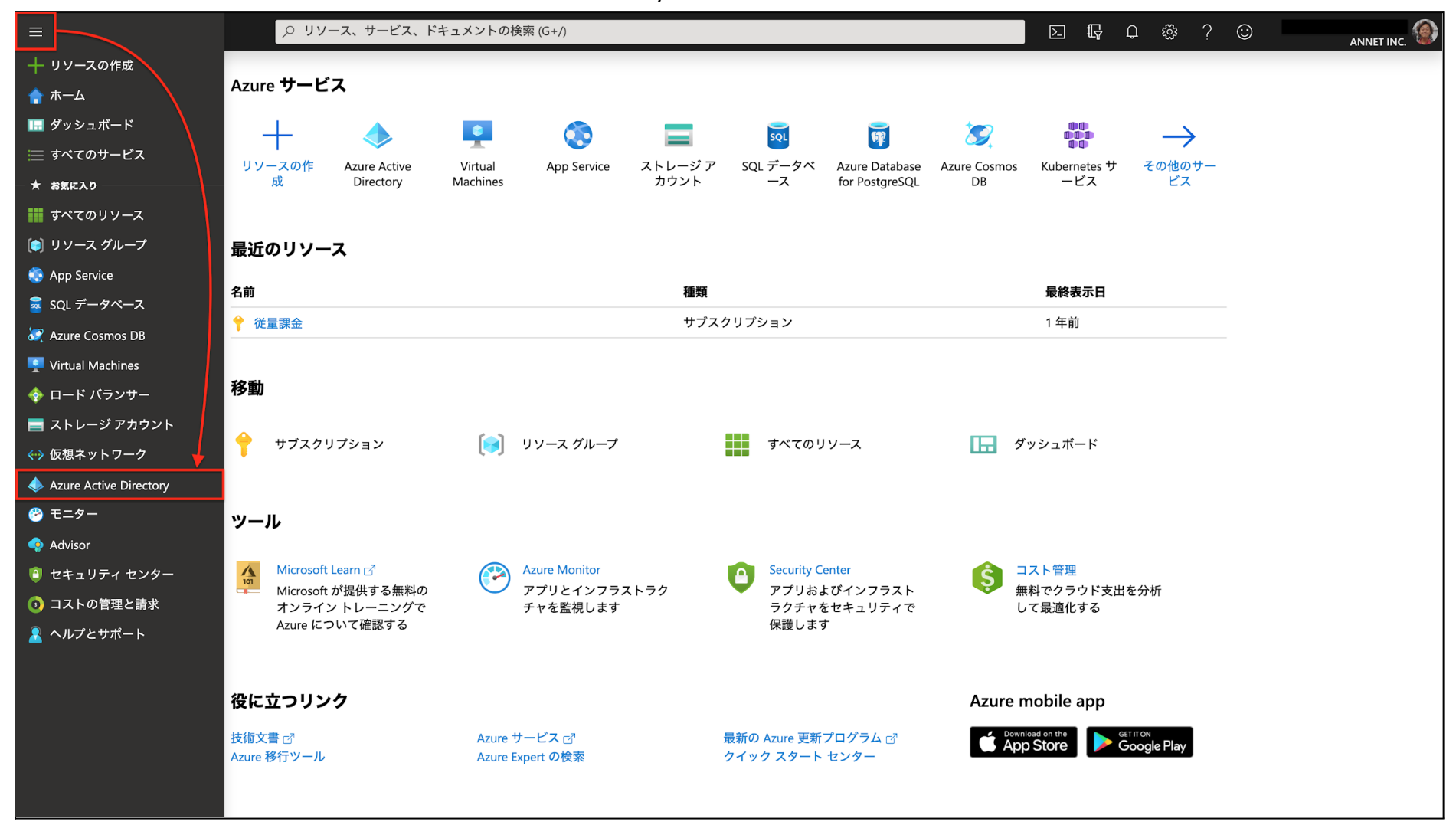

## 5 Azure Active Directoryのページで、左のメニューから「アプリの登録」を選択し、「新規登録」を クリックします。

| ☰ Microsoft Azure                                     | ース、サービス、ドキュメントの検索 (G+/) 🛛 🖓 🕼 ⑦ 🔗 ANNET INC.     |  |
|-------------------------------------------------------|--------------------------------------------------|--|
| ホーム > Annet Inc.                                      |                                                  |  |
| Annet Inc.   アプリ<br><sub>Azure Active Directory</sub> | <b>     カ登録 ☆</b> …       ×       ×              |  |
| ◎ 概要                                                  | + 新規登録 ⊕ エンドポイント                                 |  |
| 🕶 プレビュー機能                                             | すべてのアプリケーション <b>所有しているアプリケーション</b> 削除されたアプリケーション |  |
| 🗙 問題の診断と解決                                            |                                                  |  |
| 管理                                                    | 1 個のアプリケーションが見つかりました                             |  |
| 🔽 ユーザー                                                | 表示名 ↑↓ アプリケーション (クライアント) ID 作成日 ↑↓ 証明書とシークレット    |  |
| 🏄 グループ                                                | 2020/1/9 -                                       |  |
| External Identities                                   |                                                  |  |
| 🛃 ロールと管理者                                             |                                                  |  |
| 🔉 管理単位                                                |                                                  |  |
| エンタープライズ アプリケーション                                     |                                                  |  |
| □ デバイス<br>■ アプリの登録                                    |                                                  |  |
| ■ アプリの登録                                              |                                                  |  |

6 登録するアプリに名前を付けます(下図の例では「Control Access」を使用しています)。 そして、先程控えたRedirect URIの値を入力し、「登録」ボタンをクリックします。

| ≡ Microsoft Azure             |                                                                       | ▶_    | Ş    | L 4   | )<br>) | ନ୍ଦି | ANNET INC. | ۲ |
|-------------------------------|-----------------------------------------------------------------------|-------|------|-------|--------|------|------------|---|
| ホーム $>$ Annet Inc. $>$        |                                                                       |       |      |       |        |      |            |   |
| アプリケーショ                       | ンの登録 ····                                                             |       |      |       |        |      |            | × |
|                               |                                                                       |       |      |       |        |      |            |   |
| * 名前                          |                                                                       |       |      |       |        |      |            |   |
| このアプリケーションのユー                 | -ザー向け表示名 (後で変更できます)。                                                  |       |      |       |        |      |            |   |
| Control Access                | ~                                                                     |       |      |       |        |      |            |   |
|                               |                                                                       |       |      |       |        |      |            |   |
| サポートされているア                    | カウントの種類                                                               |       |      |       |        |      |            |   |
| このアプリケーションを使                  | 目したりこの API にアクセスしたりできるのはだれですか?                                        |       |      |       |        |      |            |   |
| ● この組織ディレクトリ                  | Dみに含まれるアカウント (Annet Inc. のみ - シングル テナント)                              |       |      |       |        |      |            |   |
| ◯ 任意の組織ディレクト                  | J内のアカウント (任意の Azure AD ディレクトリ - マルチテナント)                              |       |      |       |        |      |            |   |
| ◯ 任意の組織ディレクト<br>Xbox など)      | J内のアカウント (任意の Azure AD ディレクトリ - マルチテナント) と個人の Microsoft アカウント (Skype、 |       |      |       |        |      |            |   |
| ○ 個人用 Microsoft アカワ           | フントのみ                                                                 |       |      |       |        |      |            |   |
| 選択に関する詳細                      |                                                                       |       |      |       |        |      |            |   |
|                               |                                                                       |       |      |       |        |      |            |   |
| リダイレクト URI (省略                | 可能)                                                                   |       |      |       |        |      |            |   |
| ユーザー認証が成功すると、<br>シナリオで値が必要となり | この URI に認証応答を返します。この時点での指定は省略可能で、後ほど変更できますが、ほとんどの認証<br>ます。            |       |      |       |        |      |            |   |
| Web                           | ✓ :om/_Authentication/ /Login ✓                                       |       |      |       |        |      |            |   |
| 佐業に使用しているマプリ                  |                                                                       | 之合加し、 | ァ広へ」 | ます    |        |      |            |   |
| 作来に使用しているアフリイ                 | とこちちで豆球します。 キャンリー アンリと組織外の他のアンリを [エンサーンフィス アンリリーション] が                | ら迫加し  |      | Jま 9。 |        |      |            |   |
| 続行すると、Microsoft プラ            | ットフォーム ポリシーに同意したことになります 🗗                                             |       |      |       |        |      |            |   |
| ● 報告                          |                                                                       |       |      |       |        |      |            |   |

## 7 後で「アプリケーション(クライアント)ID」の値を使用しますので、控えて置いてください。

| $\equiv$ Microsoft Azure $\rho$ $yy-z$ | 、サービス、ドキュメントの検索 (G+/)                                           | E 🖫 🗘 😳 🧟 Annet Inc.                             | ٢ |
|----------------------------------------|-----------------------------------------------------------------|--------------------------------------------------|---|
| ホーム > Annet Inc. >                     |                                                                 |                                                  | × |
|                                        | 🔟 削除 🌐 エンドポイント 🔯 プレビュー機能                                        |                                                  |   |
| ₩ 概要                                   | <ul> <li>本本</li> </ul>                                          |                                                  |   |
| 🏜 クイック スタート<br>🚀 統合アシスタント              | 大 審査<br>表示名<br>Control Access クリップポードにコピー                       | クライアントの資格情報<br>証明書またはシークレットの追加                   |   |
| 管理                                     | アプリケーション (クライアント) ロ<br>8ded23d7-adf9-407a-9559-d928f52b1075 🗊 ┥ | リダイレクト URI<br>1 個の Web、0 個の SPA、0 個のパブリック クライアント |   |
| 🚽 ブランド                                 | オブジェクト ID<br>d883136d-e76f-4f09-bcac-92b701bdc468               | アプリケーション ID の URI<br>アプリケーション ID URI の追加         |   |
| ∋ 認証                                   | ディレクトリ (テナント) ID                                                | ローカル ディレクトリでのマネージド アプリケーション                      |   |
| 💡 証明書とシークレット                           | 〒/31946-8145-4030-819c-50d2bbc5b6dc<br>サポートされているアカウントの種類        | Control Access                                   |   |
| トークン構成                                 | 所属する組織のみ                                                        |                                                  | _ |

8 左のメニューから「証明書とシークレット」を選択し、「クライアントシークレット」タブを開き、 新しいクライアントシークレットを作成してください。

| ≡            | Microsoft Azure         | ♪ リソース | ス、サービス、 ŀ     | ドキュメントの検                                | 读索 (G+/)                    |                           |            | <u>&gt;</u> | Ŗ    | <b>A</b> 🔅 | ;<br>? | ନ୍ଦି   | ANNET INC. | ٢       |
|--------------|-------------------------|--------|---------------|-----------------------------------------|-----------------------------|---------------------------|------------|-------------|------|------------|--------|--------|------------|---------|
| 木一           | ム > Annet Inc. > Contro | Access |               |                                         |                             |                           |            |             |      |            |        |        |            |         |
| +            | Control Acces           | s   証明 | 書とシ-          | -クレッ                                    | * * …                       |                           |            |             |      |            |        |        |            | ×       |
| <u> </u>     | 検索 (Cmd+/)              | ~      | 🖓 フィード        | バックがある場;                                | 合                           |                           |            |             |      |            |        |        |            |         |
| 144 日本       | 既要                      |        | 資格情報は、V       | Veb アドレスの扌                              | 皆定が可能な場所                    | で (HTTPS スキー <sup>、</sup> | マを使用して) トー | クンを受信する     | 際に、樹 | 機密性の高      | いアプリ   | ケーショ   | ンが認証サービ    | スに対して自身 |
| <b>#</b> } : | ウイック スタート               |        | を識別できる。       | ょうにするための                                | )ものです。より評                   | 高いレベルで保証で                 | するには、資格情報  | 服として (クライ   | アント  | シークレッ      | トではな   | :く) 証明 | 書を使うことをさ   | お勧めします。 |
| 💉 ř          | 流合アシスタント                |        |               |                                         |                             |                           |            |             |      |            |        |        |            |         |
| 管理           |                         |        | <b>う</b> アプリク | ーション登録証明                                | 明書、シークレット                   | 、フェデレーション                 | ン資格情報は、下の  | タブにあります。    |      |            |        |        |            | ×       |
|              | ブランド                    |        |               |                                         |                             | _                         |            |             |      |            |        |        |            |         |
| € €          | 忍証                      |        | 証明書 (0)       | クライアント                                  | シークレット (                    | 0) フェデレー                  | ション資格情報(   | (0)         |      |            |        |        |            |         |
| 1            | 正明書とシークレット              |        | トークンの要        | 求時にアプリケ                                 | <ul> <li>ションが自身の</li> </ul> | )ID を証明するた                | めに使用する秘密の  | の文字列です。     | アプリケ | ーション       | パスワー   | ドと呼ば   | れることもあり    | ます。     |
| - 11         | トークン構成                  |        | + 新しい:        | <sup>フ</sup> ライアント シ-                   | ークレット                       |                           |            |             |      |            |        |        |            |         |
| <b>⊸</b> A   | API のアクセス許可             |        | 説明            |                                         |                             | 有効期限                      | 値          |             |      |            | シーク    | レットに   | )          |         |
| 🙆 A          | API の公開                 |        | このマプリケ        | ーションのクラ                                 | イマント シークト                   | 、いたけ作成されて                 | ていません      |             |      |            |        |        |            |         |
| 14           | アプリ ロール                 |        |               | /////////////////////////////////////// |                             | 291 WIFACTU               |            |             |      |            |        |        |            |         |
| 🎎 F          | 所有者                     |        |               |                                         |                             |                           |            |             |      |            |        |        |            |         |
| 🦾 [          | コールと管理者   プレビュー         |        |               |                                         |                             |                           |            |             |      |            |        |        |            |         |
| 0            | マニフェスト                  |        |               |                                         |                             |                           |            |             |      |            |        |        |            |         |

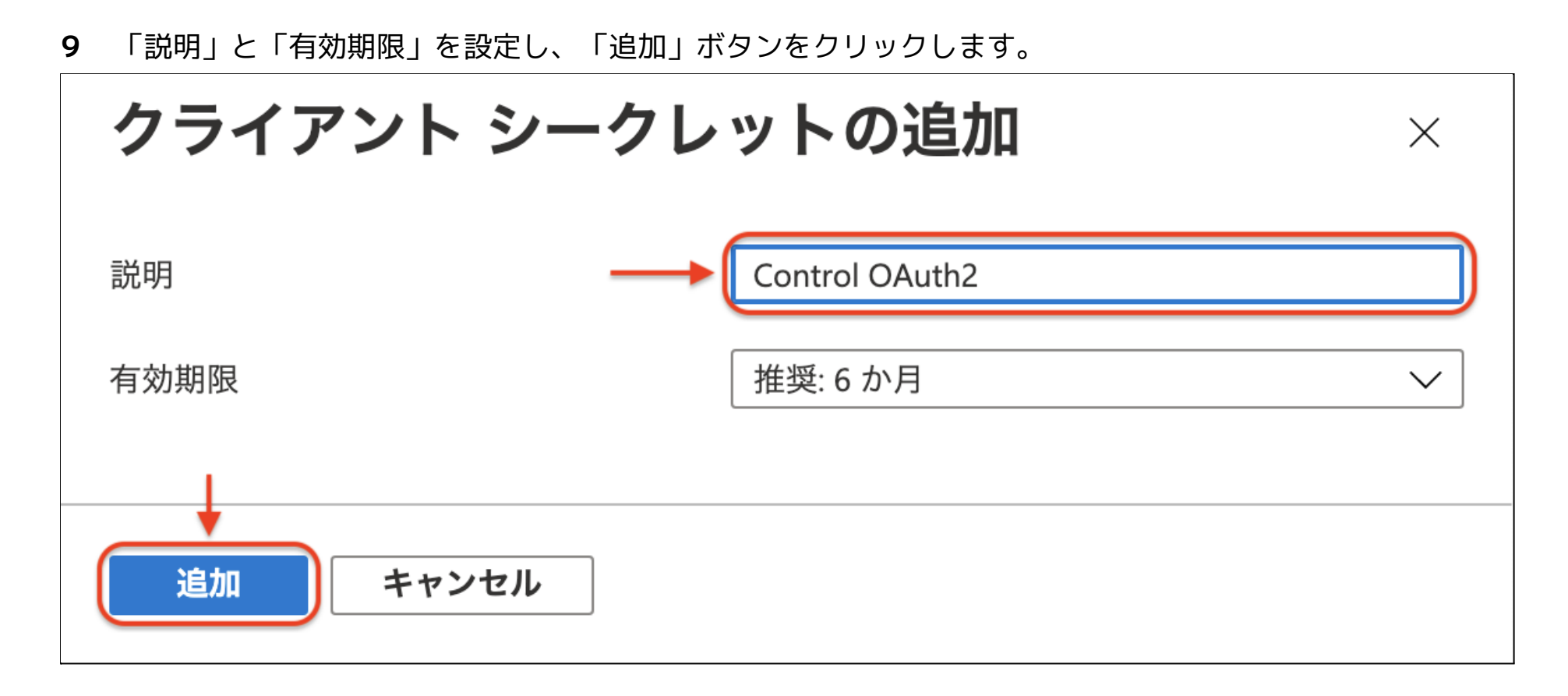

| 10 | 後でシークレットの | 「値」 | を使用しますので、 | 控えて置いてください。 |
|----|-----------|-----|-----------|-------------|
|----|-----------|-----|-----------|-------------|

| ☰ Microsoft Azure 🔎 リソ   | ース、サービス、ドキュメントの検索 (G+/)                          |                        | 도 昄 ᆄ ᅉ ⑦ ጽ 🗚              |               |
|--------------------------|--------------------------------------------------|------------------------|----------------------------|---------------|
| ホーム > Annet Inc. > CWCCA |                                                  |                        |                            |               |
| <b>CWCCA</b>   証明書と      | シークレット 🖉 …                                       |                        |                            | ×             |
|                          | 🔊 フィードバックがある場合                                   |                        |                            |               |
| 概要                       |                                                  |                        |                            |               |
| 📣 クイック スタート              | 🔒 お時間があれば、フィードバックをお寄せく                           | ください。 →                |                            | ×             |
| 🚀 統合アシスタント               | 姿格徳報は、Web スドレスの指定が可能な場所                          |                        | ち西信する際に 燐肉桃の高いマプリケーションボ    | 「認証サービュに対して白身 |
| 管理                       | 資格情報は、Web アドレスの指定が可能な場所<br>を識別できるようにするためのものです。より | 高いレベルで保証するには、資格情報とし    | で (クライアント シークレットではなく) 証明書を | 使うことをお勧めします。  |
| 🧮 ブランド                   |                                                  |                        |                            |               |
| Э 認証                     | ↑ アプリケーション登録証明書、シークレット                           | ト、フェデレーション資格情報は、下のタブに  | こあります。                     | ×             |
| 📍 証明書とシークレット             |                                                  |                        |                            |               |
| トークン構成                   | 証明書 (0) クライアント シークレット (                          | (1) フェデレーション資格情報 (0)   |                            |               |
| → APIのアクセス許可             | トークンの要求時にアプリケーションが自身の                            | フ ID を証明するために使用する秘密の文字 | ≥列です。アプリケーション パスワードと呼ばれる   | こともあります。      |
| 🙆 API の公開                | → 新しいクライアント シークレット                               |                        |                            |               |
| 🔣 アプリロール                 | 当日                                               | <b>右</b> 効期限 値         |                            |               |
| 🎎 所有者                    | Control OAuth2                                   |                        |                            |               |
| 歳 ロールと管理者   プレビュー        | Control OAdunz                                   | 2022/0/14              |                            |               |

**11** 次は、Azure側のユーザーにControlの権限を付与します。Azure Active Directoryページで、左の サイドバーから「ユーザー」を選択し、「すべてのユーザー」リストからユーザーを選択します。

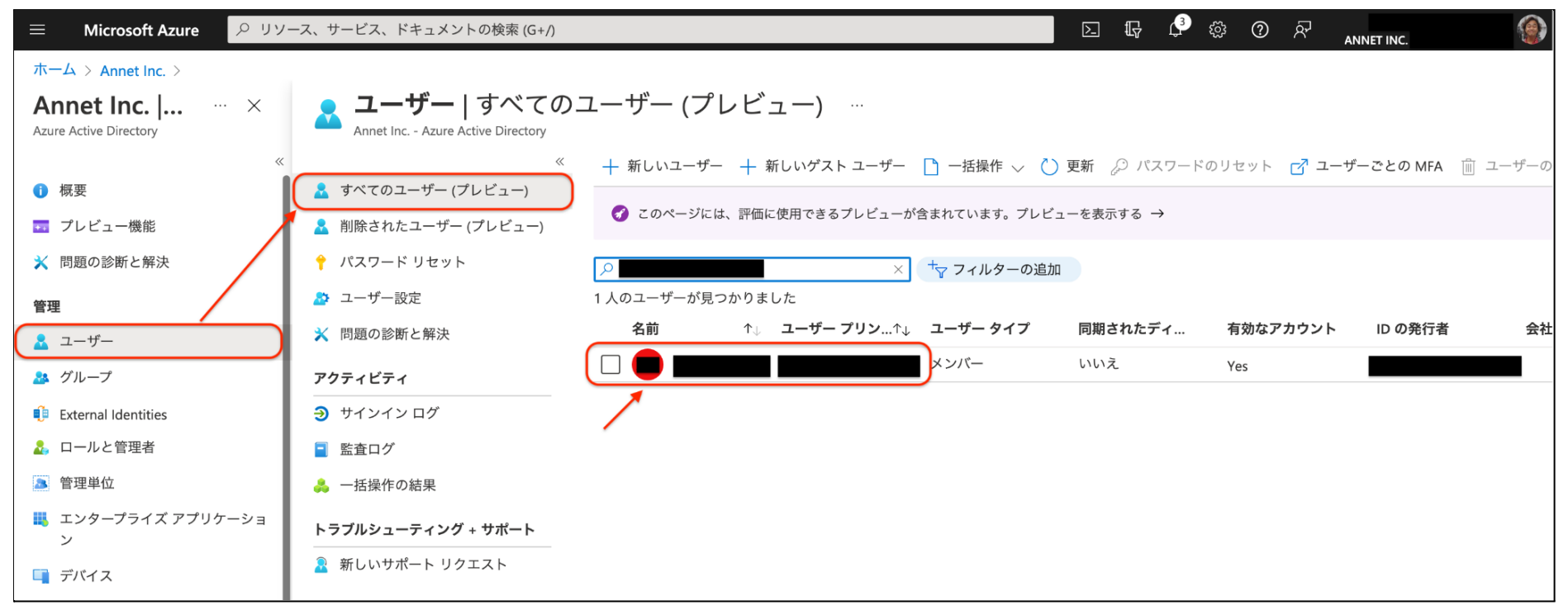

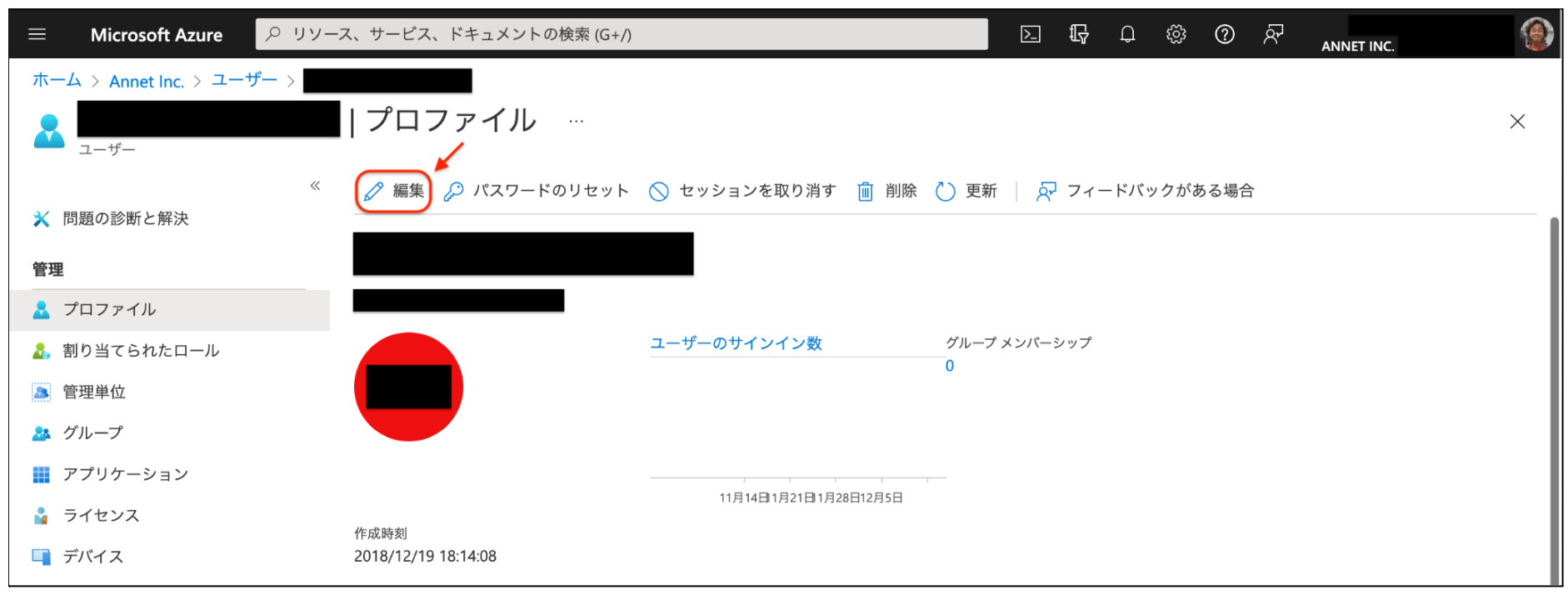

#### 12 プロファイル画面で「編集」をクリックします。

**13** ジョブ情報の「部門」フィールドにControl側の権限名を入力し、「保存」ボタンをクリックします。 この作業を繰り返します。

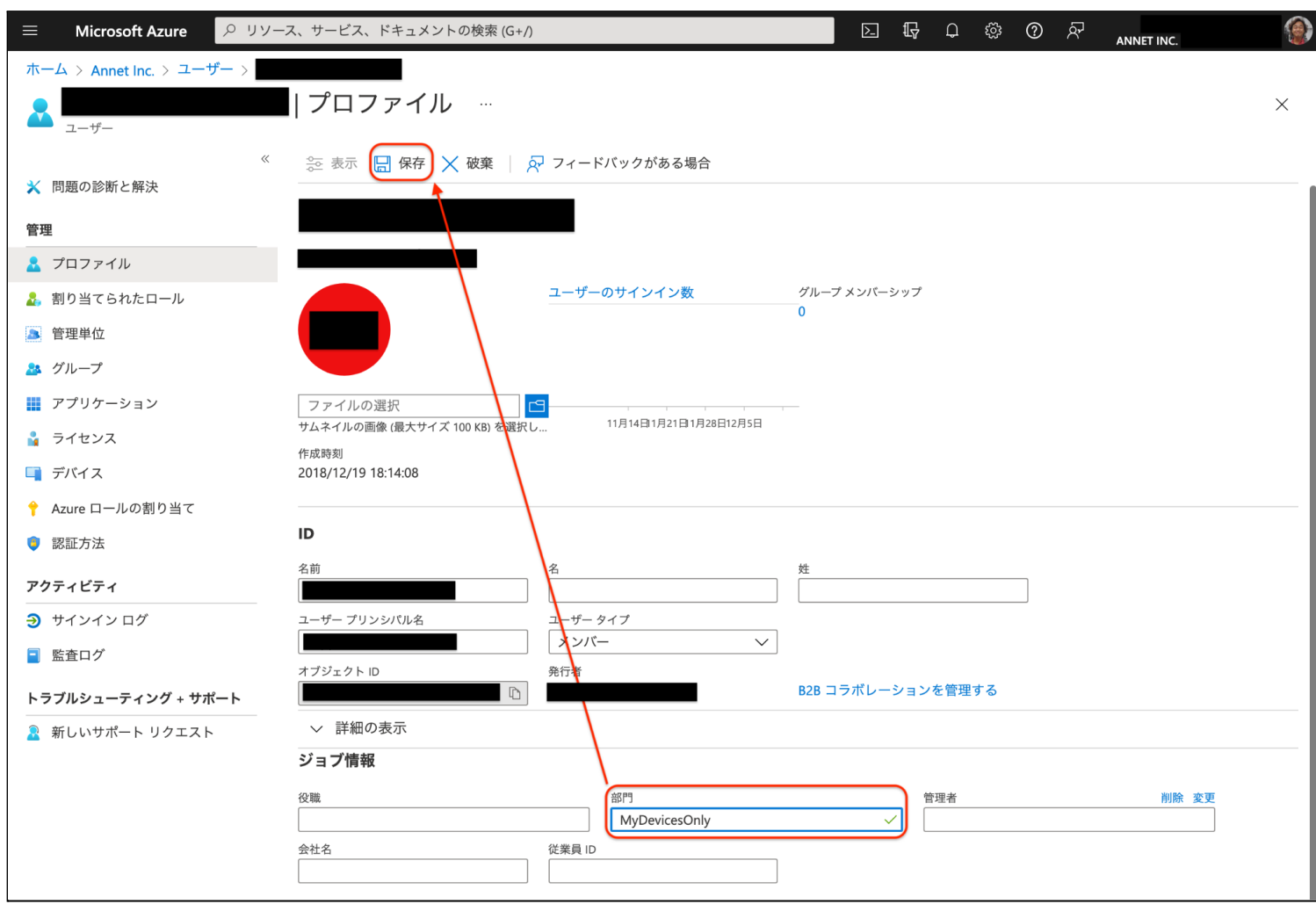

## **14** お客様のControlサイトへ戻り、OAuth2の設定画面を開きます。

| <b>OAuth2(無効)</b><br>OAuth2認可サーバーでログインを行います。 | <b>↓</b><br>設定<br>メタデータ生成 |
|----------------------------------------------|---------------------------|
|                                              | 有効                        |
| ロール                                          |                           |

# 15 下図の通り入力し、「保存」ボタンをクリックします。

| Key                       | Value                                  |
|---------------------------|----------------------------------------|
| AccessCodeServiceUri      | https://login.microsoftonline.com/comm |
| AccessTokenServiceUri     | https://login.microsoftonline.com/comm |
| UserInfoServiceUri        | https://graph.microsoft.com/beta/me    |
| Scope                     | User.Read                              |
| AccessType                |                                        |
| Prompt                    |                                        |
| ResourceID                | https://graph.microsoft.com/           |
| UserInfolDPath            | id                                     |
| UserInfoEmailPath         | mail                                   |
| UserInfoFirstNamePath     | mail                                   |
| UserInfoLastNamePath      |                                        |
| ClientID                  |                                        |
| ClientSecret              |                                        |
| UserInfoRoleNamesPath     | department                             |
| ExtraRoleNames            |                                        |
| ExternalUserManagementUrl |                                        |
|                           | 365                                    |

| AccessCodeServiceUri      | https://login.microsoftonline.com/common/oauth2/authorize |
|---------------------------|-----------------------------------------------------------|
| AccessTokenServiceUri     | https://login.microsoftonline.com/common/oauth2/token     |
| UserInfoServiceUri        | https://graph.microsoft.com/beta/me                       |
| Scope                     | User.Read                                                 |
| Access Type               | [空白]                                                      |
| Prompt                    | [空白]                                                      |
| ResourceID                | https://graph.microsoft.com/                              |
| UserInfoIDPath            | id                                                        |
| UserInfoFirstNamePath     | mail                                                      |
| UserInfoLastNamePath      | [空白]                                                      |
| ClientID                  | [ <b>ステップ7</b> のクライアントID]                                 |
| ClientSecret              | [ <b>ステップ10</b> のシークレット値]                                 |
| UserInfoRoleNamesPath     | department                                                |
| ExtraRoleNames            | [空白]                                                      |
| ExternalUserManagementUrl | [空白]                                                      |
| DisplayName               | [自由です(※)]                                                 |

※例:DisplayNameを「365」に設定した場合、ログインページに「365でログイン」ボタンが表示されます。

#### **16** OAuth2を有効にします。

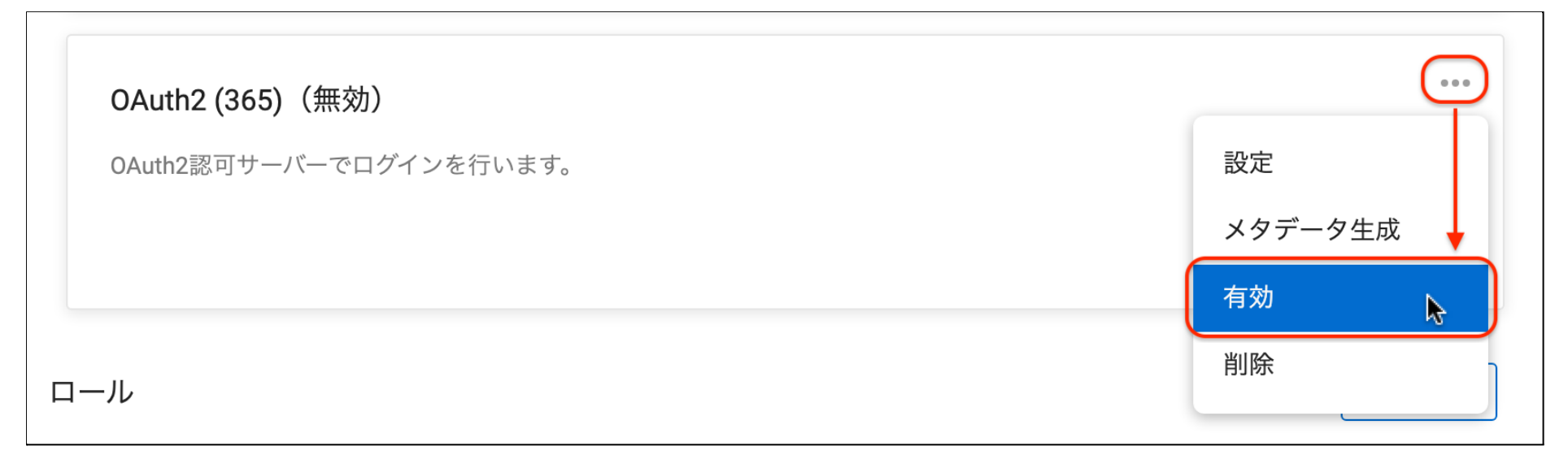

## **17** お客様のControlサイトから一旦ログアウトし、OAuth2のログインボタンをクリックします。

| Control <sup>®</sup> | ログィ                                                 | ン |
|----------------------|-----------------------------------------------------|---|
|                      | ~                                                   |   |
|                      | <b>ログイン</b><br>続行するには、ログインしてください。<br>ユーザー名<br>パスワード |   |
|                      | パスワードをお忘れの方はこちら                                     |   |
|                      | 別のサービスを使用してログイン:<br>365でログイン                        |   |
|                      |                                                     |   |

**18** Azure側の管理者アカウントでログインしてください。下図のようなダイアログが表示されますので、 「組織の代理として同意する」にチェックを入れ「承諾」ボタンをクリックします。これで完了です。

| Microsoft                                                                                                    |  |  |
|----------------------------------------------------------------------------------------------------|--|--|
| 要求されているアクセス許可                                                                                                    |  |  |
| CWCCA                                                                                                    |  |  |
| このアプリケーションは Microsoft によって公開さ<br>れたものではありません。                                                                                                    |  |  |
| このアプリで必要なアクセス許可:                                                                                                    |  |  |
| $\searrow$ $\checkmark$ Sign in and read user profile                                                                                                    |  |  |
| 2011年1日1日日日日日日日日日日日日日日日日日日日日日日日日日日日日日日日日                                                                                                    |  |  |
| 同意すると、このアプリは組織内のすべてのユーザーの指定のリ<br>ソースにアクセスできるようになります。これらのアクセス許可<br>の確認を求めるメッセージは、他のユーザーには表示されませ<br>ん。                                                      |  |  |
| これらのアクセス許可を受け入れることは、サービス利用規約と<br>プライバシーに関する声明で指定されているとおりにこのアプリ<br>がデータを使用することを許可することを意味します。これらの<br>アクセス許可は https://myapps.microsoft.com で変更できます。<br>詳細の表示 |  |  |
| このアプリは疑わしいと思われますか? こちらでご報告ください 🧹                                                                                                    |  |  |
| キャンセル 承諾                                                                                                    |  |  |
|                                                                                                    |  |  |